# Online Material Guidelines

C<sup>\*</sup> <sup>2</sup><sup>5</sup>Hook<sup>\*</sup>

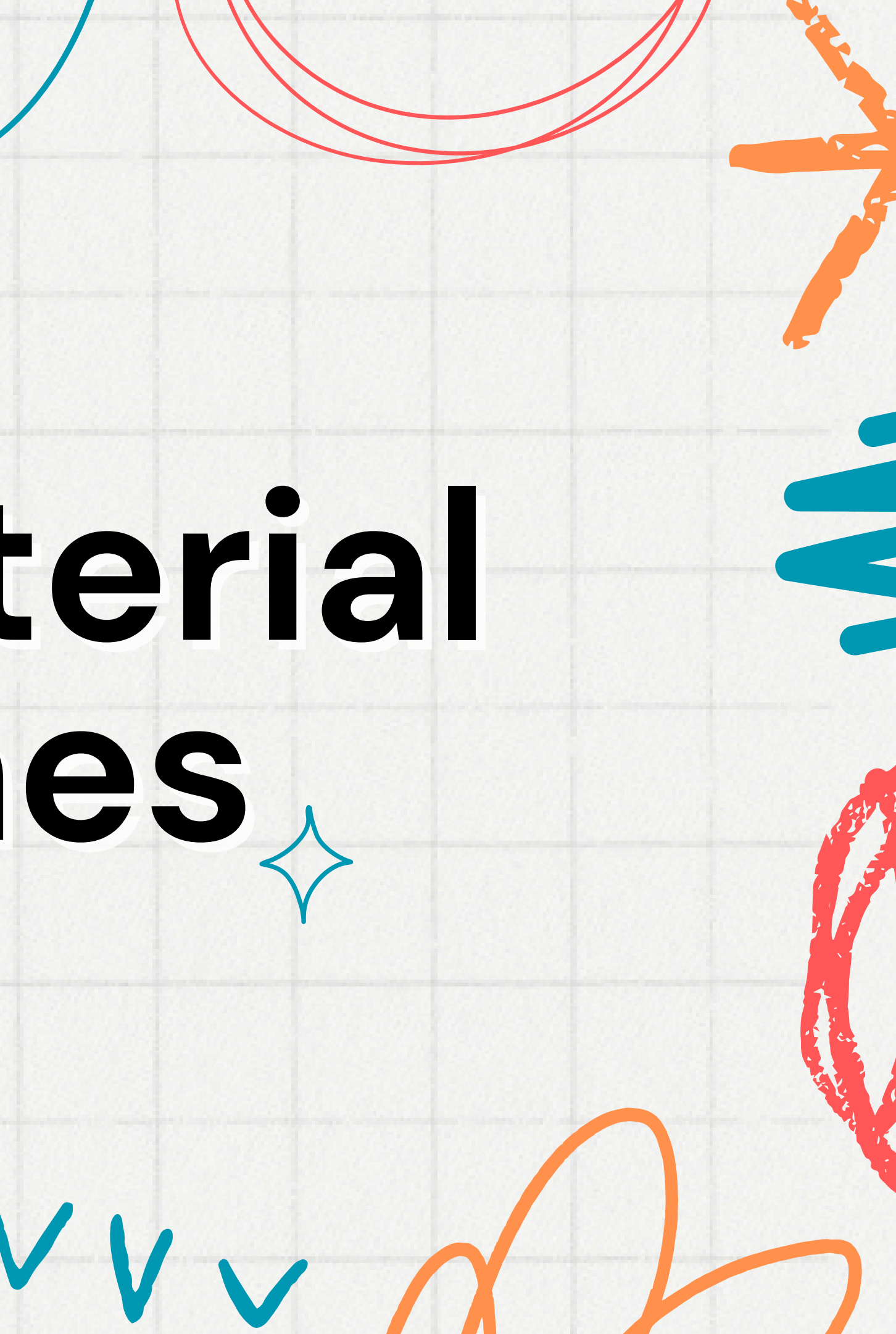

Hi, 25Hoon English Teachers! 👏

We will be detailing the guidelines on how to use the Online Materials through this manual.

Kindly review and practice the steps so you can navigate, upload and use our materials accordingly.

![](_page_1_Picture_3.jpeg)

Before anything else, we want to remind you where you can get materials for each type of class:

1. For General bookings (e.g. 765342) - you may find the request on the Old Dashboard > Booking details > Get details, locate materials, and upload in the classroom.

2. For First class bookings (e.g. F4321) - they are already uploaded in the classroom.

3. For Regular bookings (e.g. H4321 or B4321) - they are informed through Skype > Then you have to prepare the material and upload/share-screen in the classroom.

C<sup>2</sup> 25Hooh

# Update regarding the types of Materials we currently have at 25Hoon English:

a. Old materials – these are the former materials we use. NOTE: This has been discontinued for junior students; only adults can use this now. If this is requested, please inform us right away on Skype so we can assist you. **b.** Online materials - these are our main selection of materials: New Dashboard > Drive > School Online Disk > Among the vast selection of materials, you can preview them to check the content > Upload is done inside the classroom. **NOTE:** More details in the next slides. **c. Highlights Library** - click <u>HERE</u> - we send the login details as well via Skype. d. Oxford - For regulars; we inform when we send the regular student information.

C<sup>2</sup> <sup>2</sup> <sup>5</sup> <sup>1</sup> <sup>1</sup>

# For the Online Materials, here are points to remember:

The material is interactive, unlike the usual PDF lessons; there are more photos, some animations, movement, and even sounds that would greatly help in having a more engaging class.

![](_page_4_Figure_2.jpeg)

# C<sup>\*</sup> **25Hook**

# WHERE TO FIND THE ONLINE MATERIALS:

The Online Materials can be found in the New Dashboard: Drive > School Online Disk > Then, you will see the main material folders:

| Batch (   | Operate V Please enter a file or folder name Q |        |      |
|-----------|------------------------------------------------|--------|------|
| All Files |                                                |        |      |
|           | File Name 💠                                    | Туре   | Size |
|           | For Valentine's Day                            | Folder | -    |
|           | For New year                                   | Folder | ÷    |
|           | For Dcome遊學學生 material here.                   | Folder |      |
|           | For Christmas                                  | Folder | ÷    |
|           | NEW FIRST CLASS                                | Folder | -    |
|           | 00.Table of contents/目録                        | Folder | 7    |
|           | 08. YLE Curriculum Materials                   | Folder | -    |
|           | BBC                                            | Folder | 2    |
|           | The History                                    | Folder | _    |

C<sup>2</sup>5Hooh"

![](_page_5_Picture_5.jpeg)

Then, you can preview the materials by clicking the Main Folder > Topic > Preview: e.g. You need to check "O4. Song > 38. Hansel and Gretel Run:"

| Ħ.          |                                    | <b>H</b>   |                                      |  |
|-------------|------------------------------------|------------|--------------------------------------|--|
| Schedule    | My Drive Enterprise Online Disk    | Schedule   | My Drive Enterprise Online Disk      |  |
| D<br>Course | Please enter a file or folder name | Course     | Please enter a file or folder name Q |  |
| ß           | All Files                          | B          | All Files / 04. Song                 |  |
| ssignment   | File Name 💠                        | Assignment | File Name 💠                          |  |
| Orive       | NEW FIRST CLASS                    | Drive      | 36. 1, 2, 3, 4, 5 Pets from the Zoo  |  |
|             | 00.Table of contents/目録            |            | 37. Gingerbread Cottage Song         |  |
| To-do       | 08. YLE Curriculum Materials       | To-do      |                                      |  |
|             | BBC                                |            | 38. Hansel and Gretel Run            |  |
|             | The History                        |            | 35. In the Park I Like to Play Song  |  |
|             | 04. Song 1. Click Main Folder      |            | 33. Aliens from Outer Space          |  |
|             | 07. ESL Curriculum Materials       |            |                                      |  |
|             | 05. Reading                        |            | 34. Will the Zoo Send Me a Pet Song  |  |
|             | 03. Listening and Speaking         | 12381226   | 30. tall and small                   |  |

⇒ Switch role (student)

C<sup>2</sup> <sup>2</sup> <sup>5</sup> <sup>1</sup> <sup>1</sup>

| Size  | Status              | Upload time         |                                     | Operate           |
|-------|---------------------|---------------------|-------------------------------------|-------------------|
| 4.77M | Conversion complete | 2024-05-02 18:49:42 |                                     | Preview           |
| 6.91M | Conversion complete | 2024-05-02 18:49:42 |                                     | Preview           |
| 6.98M | Conversion complete | 2024-05-02 18:49:42 | 2. Click "Preview"<br>to browse and | Preview           |
| 6.55M | Conversion complete | 2024-05-02 18:49:41 | practice material.                  | Preview           |
| 5.61M | Conversion complete | 2024-05-02 18:33:18 |                                     | Preview           |
| 5.44M | Conversion complete | 2024-05-02 18:33:18 |                                     | Preview           |
| 4.16M | Conversion complete | 2024-05-02 18:30:17 |                                     | Preview           |
|       |                     |                     | < 1 2 >                             | 20 / page ∨ Go to |

Here, you should be able to see the material and browse through it. You will also be able to practice the navigation and hear the sounds, if there's any.

NOTE: This is just for previewing. You need to upload it inside the classroom if you will use it in class.

| Course     | Please enter a file or fold |         | m           | hur him -               | E J HII |
|------------|-----------------------------|---------|-------------|-------------------------|---------|
| B          | All Files / 04. Song        | t.      | Hans        | eland                   | Gre     |
| Assignment | File Name 💠                 |         | - U U COUCO |                         | WHELE I |
| Drive      | 36. 1, 2, 3, 4, 5           |         |             | un so                   | ng      |
| To-do      | 37. Gingerbrea              | - Pass  | Stors My    |                         |         |
|            | 38. Hansel and              |         | Some many   |                         |         |
|            | 35. In the Park             | 1 St    |             | LP-1                    |         |
|            | 33. Aliens from             |         |             | Com. Au                 |         |
|            | 34. Will the Zoo            | - James |             | twinkl<br>1 < 2 / 7 > € |         |
|            | 30. tall and smart          | m       |             |                         | N/cm -  |

![](_page_7_Picture_3.jpeg)

# **HOW TO CHECK WHAT MATERIAL STUDENT NEEDS:**

### a. For general bookings:

Same process: Old Dashboard > Booking details

### **b.** For first-class bookings:

It will already be uploaded in the classroom.

### c. For regular bookings:

We will inform you in advance through Skype together with other details.

![](_page_8_Picture_7.jpeg)

![](_page_9_Picture_2.jpeg)

Status: No class

Number of students: 1

![](_page_9_Picture_8.jpeg)

### 2. Then: School Online Drive > Find Material > Click OK

| My Dri    | School Online Disk           |        |      |                 |
|-----------|------------------------------|--------|------|-----------------|
| Please    | enter a file or folder name  |        |      |                 |
| All Files |                              |        |      |                 |
|           | File Name 👙                  | Туре   | Size | Upload Time     |
|           | For Valentine's Day          | Folder | -    | 2025-02-03 18:2 |
|           | For New year                 | Folder | -    | 2024-12-16 14:2 |
|           | For Dcome遊學學生 2. Find the    | Folder | 7) s | 2024-12-04 11:2 |
|           | For Christmas requested      | Folder | ÷.   | 2024-12-02 18:  |
|           | NEW FIRST CLASS              | Folder | -    | 2024-05-14 10:2 |
|           | 00.Table of contents/目録      | Folder | -    | 2024-05-11 00:0 |
|           | 08. YLE Curriculum Materials | Folder | -    | 2024-05-03 21:0 |
|           | BBC                          | Folder | 2    | 2024-05-03 20:  |
|           | The History                  | Folder | -    | 2024-05-03 20:0 |
|           | 04 Song                      | Folder |      | 2024-05-02 17-5 |

![](_page_10_Figure_2.jpeg)

# 3. To check

![](_page_11_Picture_1.jpeg)

## Then, the ma

| t's uploaded,                                  | go το ν          | iew Co                                | oursev                 | vare:            |                      |                  |  |
|------------------------------------------------|------------------|---------------------------------------|------------------------|------------------|----------------------|------------------|--|
| nber: 82671994                                 |                  |                                       |                        |                  |                      | Enter the Class  |  |
| ı~20:30 Status: No class Number of studen      | nts: 1           |                                       |                        | Associate Course | ware View courseware | Homework Details |  |
| al (In this case,                              | 38. Hans         | sel and                               | Gretel                 | Run) sho         | ould appea           | ar like this:    |  |
| al (In this case,<br>ourseware                 | 38. Hans         | sel and<br>Please enter the           | e name of file         | Run) sho         | vuld appea           | ar like this:    |  |
| al (In this case,<br>ourseware<br>ch Operate v | <b>38. Нап</b> е | sel and<br>Please enter the<br>Status | e name of file<br>Size | Run) sho         | vuld appea           | ar like this:    |  |

## This means

# **NOTE: Please use ONLY this method when uploading materials.**

Please do not directly upload the materials from your local PC drive. If uploaded from your local PC drive, the animations might not work and might mess up the materials.

Just always upload via Booking > Associate Courseware > **Choose material.** 

C<sup>2</sup> <sup>3</sup> <sup>5</sup> <sup>1</sup> <sup>1</sup>

Inside the classroom, when you click "Start Class," the tools will appear and you can use them as usual. All functions still work the same. As for the interactive parts of the material (movements, animation, sounds), you have to click on the Cursor Tool Function to activate it in Class.

![](_page_13_Figure_1.jpeg)

C<sup>2</sup>5Hooh"

We hope this simple guide can help you prepare accordingly for our Online Materials.

Please review this manual thoroughly and practice once you get a online material request from your students.

> If you have any concerns regarding this matter, you may contact us on Skype. Thank you!

> > Looking forward to your cooperation,

**TS** Team

![](_page_14_Picture_4.jpeg)

C<sup>2</sup>5Hooh"